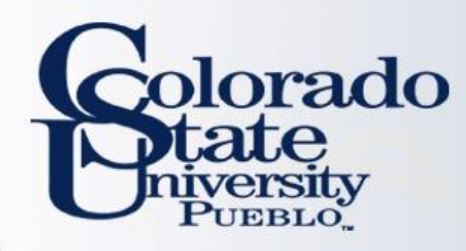

# **Kuali TEM Module**

• Part 1: Introduction to TEM

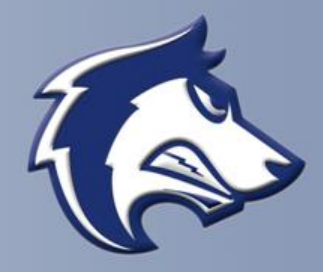

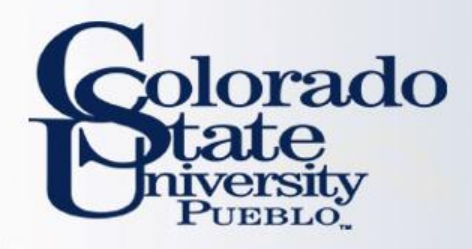

# Overview

- TEM Introduction
- TEM Travel Documents
- Route Log (Approval Process)
- Travel Examples
  - TEM Profile
  - Travel Reimbursement (TR)

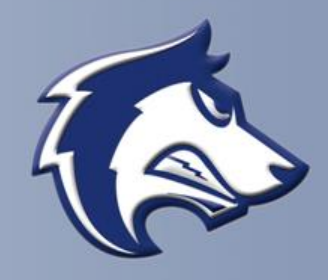

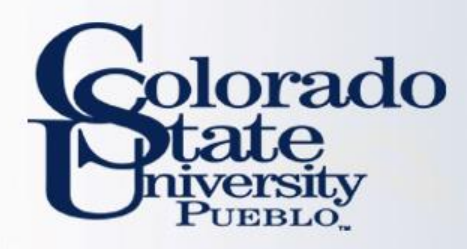

## **TEM** Definition

<u>T</u>ravel

<u>Entertainment</u>

<u>M</u>oving

\*\*\*Focus currently is on the <u>Travel portion of the module</u>

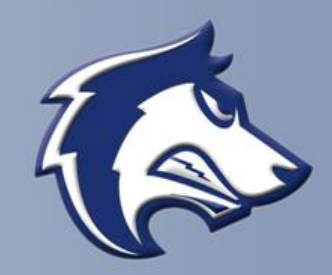

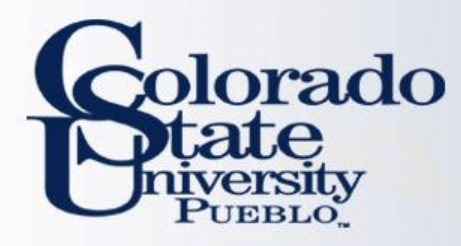

#### Benefits of the TEM Module

#### **Electronic Workflow**

- Reduces amount of paper consumed
- Eliminates need for physical signatures
- Documents can be approved from any where with an internet connection
- Enables individuals to better track travel documents (route log)
- No paperwork lost in transit

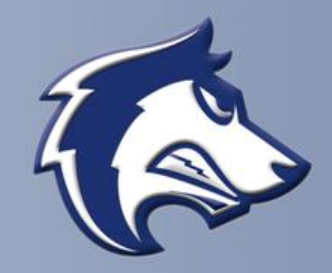

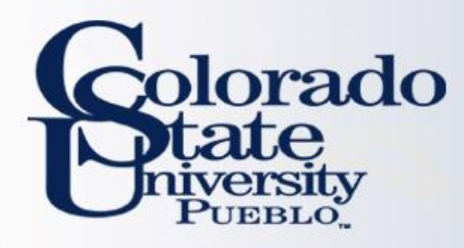

## Benefits of the TEM Module

#### **Financially Integrated**

- Capability to enter account information and object codes directly into Kuali
- Ability to have accounts encumber future travel expenses
- Currency conversion helps with International travel currency calculations
- Assigns accounts to travel documents by information retained in the traveler's TEM Profile

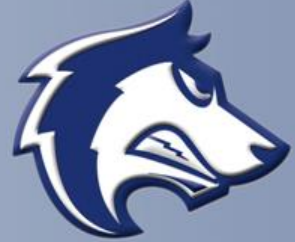

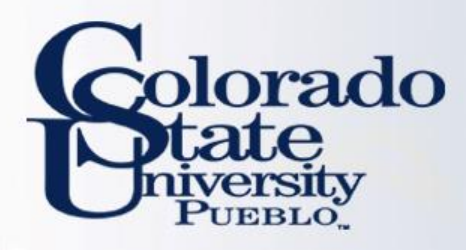

## **TEM Travel Documents**

- TEM Profile
- Travel Arranger
- Travel Authorization (TA)
- Travel Reimbursement (TR)

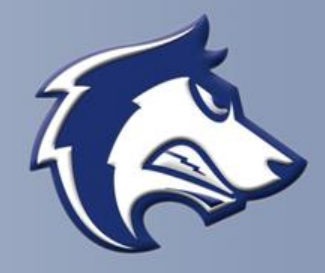

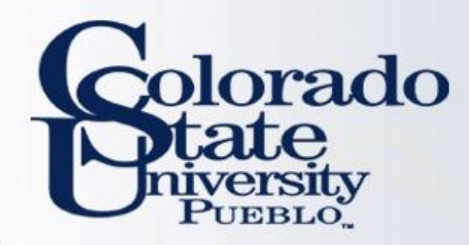

#### **Traveler Profile in the Kuali TEM Module**

- A TEM Profile will need to be completed for every traveler prior to travel documents being created
  - Once created it does not have to be created again
- Collects needed information about the traveler (name, emergency contact, default account information, etc.)
- Travel Arrangers (individuals who prepare travel documents for a traveler) can be added to a traveler's TEM profile
- Traveler's profile information will pull automatically into travel documents
- Once submitted the TEM Profile document is final

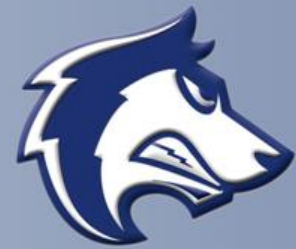

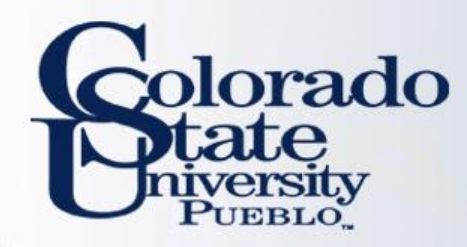

#### **Traveler Profile in the Kuali TEM Module**

- Current Process has the Traveler Information section on the TRAF.
  This information is entered every time the TRAF is completed.
- New Process only requires TEM Profile to be created once, and is pulled into travel documents via the Traveler lookup

| Traveler:           |  |
|---------------------|--|
| Title:              |  |
| Department/program: |  |

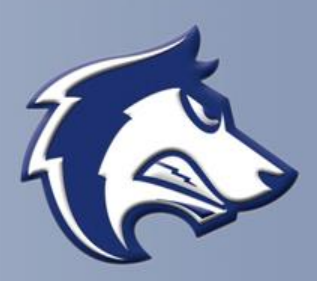

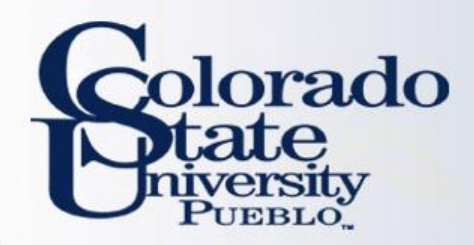

#### TEM Profiles can be created one of 3 ways

- Traveler may create their own profile: "Create My Profile"
  - Once traveler's profile is created this will no longer appear
- Travel Arranger may create profile for employees: "Create New from KIM"
  - Travel Arranger has to have access to the traveler's department or traveler to have this option
- Travel Arranger may create profile for non-employees: "Create New From Customer"

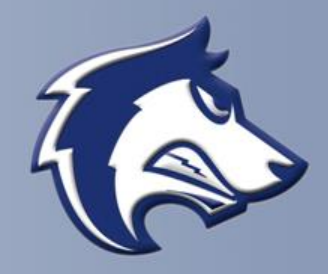

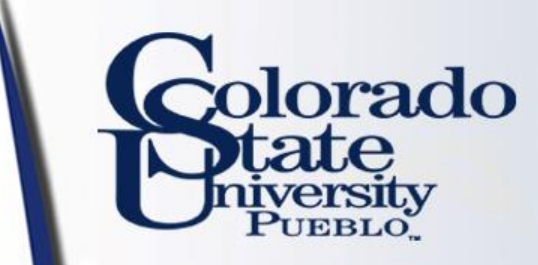

TEM Profile Lookup 🕐

create my profile create new from kim create new from customer

\* required fie

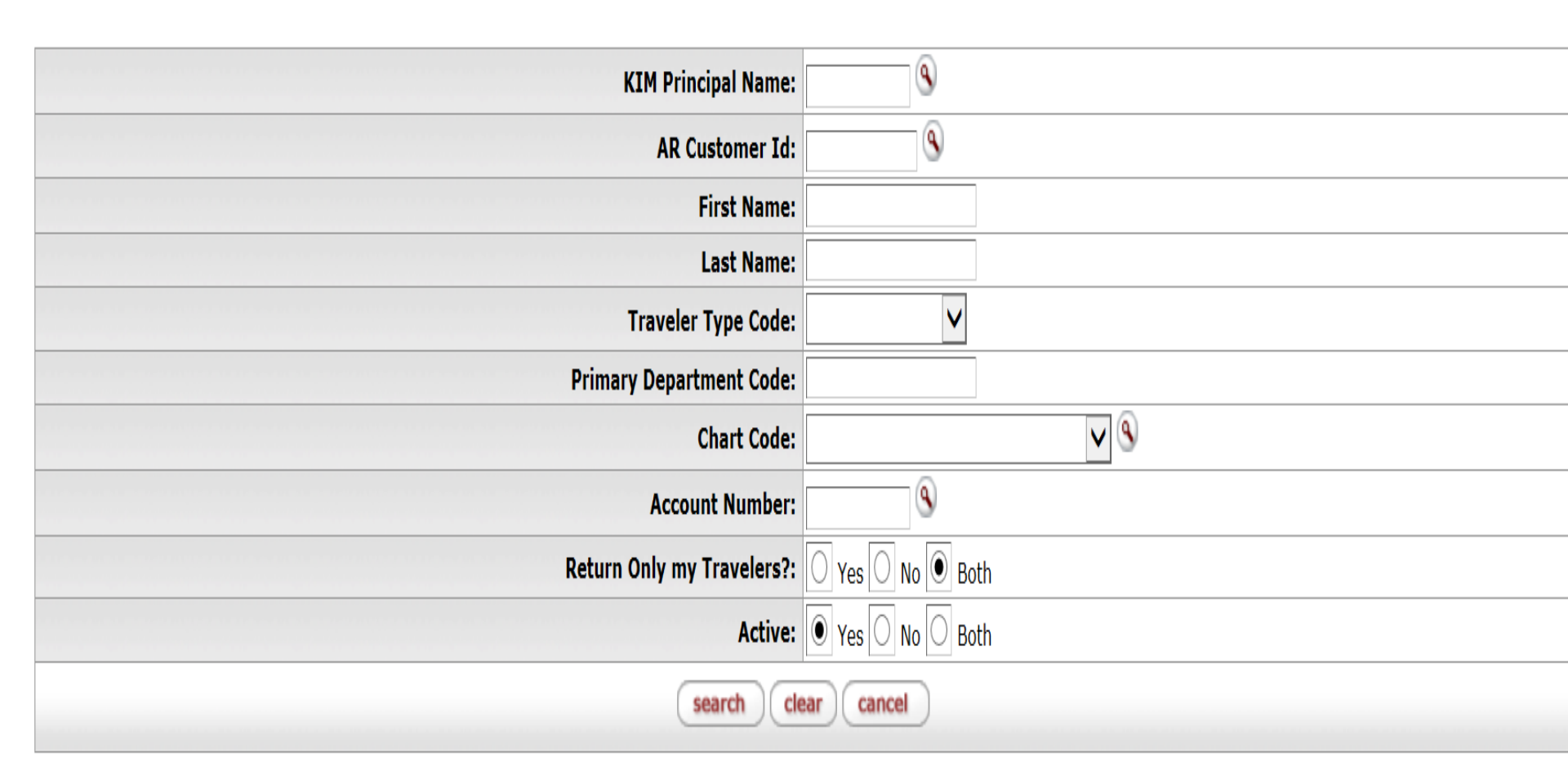

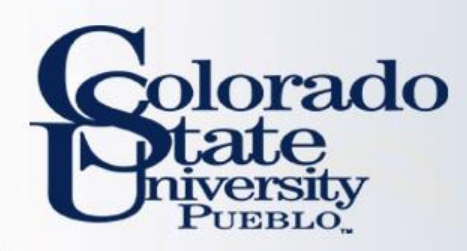

## **TEM Arranger**

BUSINESS AND FINANCIAL SERVICES TEM Arranger Application

ADDITIONAL ACCESS

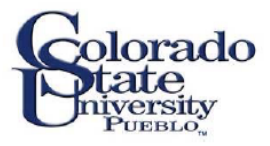

DELETE ACCESS

To have the ability to create travel documents for all travelers within one or more departments:

 Complete the TEM Arranger Application form located at

http://www.csupueblo.edu/Purchasing/TravelInform ation/Pages/default.aspx

- Send completed forms to Sarah Lowell
- After form processes you will have access to travel for non-employees
- Please note that if an employee assignment ends with a department, TEM access will no longer be available to employee.

|   | USER NAME (Last, First, M | iddle)     | PID #: | E-ACCOUNT:     |          | TODAY'S DATE |
|---|---------------------------|------------|--------|----------------|----------|--------------|
| Ī | DEPT. NO.                 | DEPT. NAME |        | E-MAIL ADDRESS |          |              |
| Ī | CAMPUS MAIL ADDRESS       |            |        |                | PHONE NU | MBER         |
| ľ | CAMPUS MAIL ADDRESS       |            |        |                | PHONE NU | MDER         |

#### TEM Arranger Access Requested for:

TEM APPLICATION FOR: NEW ACCESS

| Examples: Dept Nbr/Unit: | P300 | Dept Nbr/Unit P045 |                |
|--------------------------|------|--------------------|----------------|
|                          |      |                    |                |
| Dept Nbr/Unit:           |      | Dept Nbr/Unit:     | Dept Nbr/Unit: |
| Dept Nbr/Unit:           |      | Dept Nbr/Unit:     | Dept Nbr/Unit: |
| Dept Nbr/Unit:           |      | Dept Nbr/Unit:     | Dept Nbr/Unit: |
| Dept Nbr/Unit:           |      | Dept Nbr/Unit:     | Dept Nbr/Unit: |
| Dept Nbr/Unit:           |      | Dept Nbr/Unit:     | Dept Nbr/Unit: |
| Dept Nbr/Unit:           |      | Dept Nbr/Unit:     | Dept Nbr/Unit: |

I understand that the data contained in KFS is confidential. The access I am requesting is for my use in performing my job duties & responsibilities. I agree that my usemame & password will not be shared and I am responsible for any accesses logged against my usemame. In using my usemame & password, I will follow the policies & procedures of the University. I will not use another person's usemame and password. If I terminate employment with the University or my department, I will notify Business and Financial Services. Upon completion of the form, send to : Accounts Payable Room #211, Administration Building.

| Applicant's Signature                        | Date |                                |      |
|----------------------------------------------|------|--------------------------------|------|
| Print or Type Name of Director or Dept. Head | 1    | Director or Dept. Head         | Date |
| Print or Type Name of Dean or VP Authority   |      | Dean or VP Authority Signature | Date |

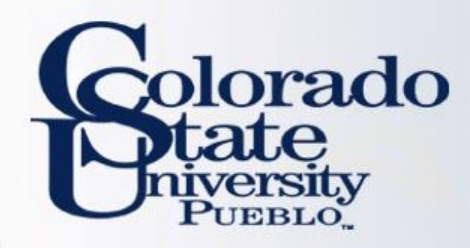

# **TEM Arranger**

#### **Travel Arranger**

- Benefits of Travel Arranger:
  - Allows Travel Arrangers to process travel across departments
  - Allows department personnel to process travel when designated travel arrangers are out of the office
  - One Travel Arranger can save a travel document, and another travel arranger can open it and complete the document
- A Travel Arranger may be added to a TEM profile one of 2 ways:
  - TEM profile create/edit: this is the most efficient method for updating a profile, and is final once submitted.
  - Travel Arranger document: this method requires a routing (approval) process that requires approval from traveler, thus is slower. Only use Travel Arranger documents when you do not have access to create/edit a TEM profile.

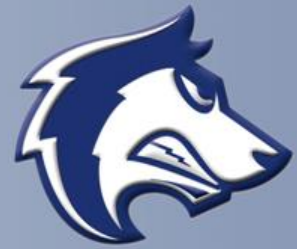

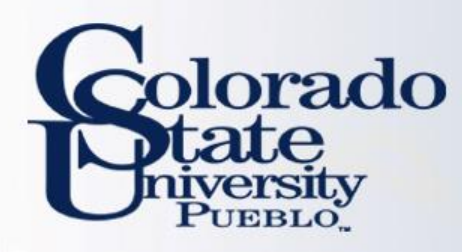

## TEM Profile and Travel Arranger Examples

- You have been asked to set up your TEM profile. Try completing this within the training environment.
  - Use the step by step guides provided to complete this (p.1-6)
- You have been asked to set up a TEM profile for a traveler in your department. Try completing this within the training environment.
  - Use the step by step guides provided to complete this (p.7-10)

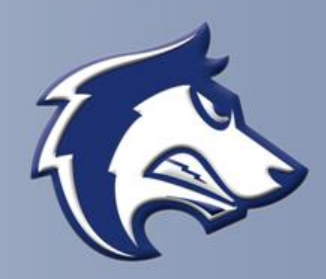

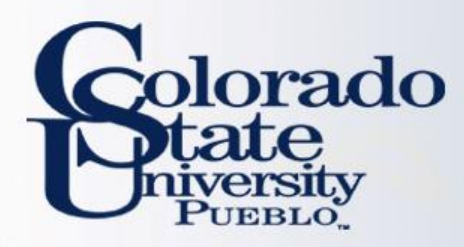

# Routing: TEM Profile vs. Travel Arranger Documents

#### **TEM Profile Document**

 TEM Profile create/edits will finalize <u>automatically</u> in the system. No need to wait! If you set up a profile for a traveler, they will receive an FYI in their Action List stating their travel profile has been set up

#### **Travel Arranger Document**

 Travel Arranger documents will route to a traveler for approval. Document is final after approved by traveler. When the document is final the individual requesting travel arranger access will have access to the traveler's TEM profile.

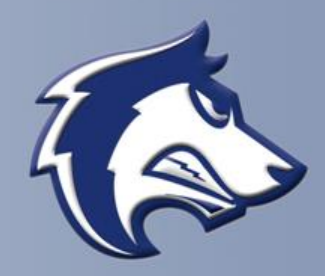

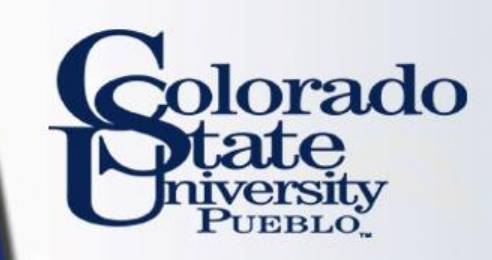

#### **Travel Arranger Document**

| Edit TemProfile                  | ▼ hide                           |                                       | )                            |                                                                       |                 |   |
|----------------------------------|----------------------------------|---------------------------------------|------------------------------|-----------------------------------------------------------------------|-----------------|---|
|                                  |                                  | Document Overview                     | ▼ hide                       |                                                                       |                 |   |
| Old                              |                                  |                                       |                              |                                                                       |                 |   |
| TEM Profile                      |                                  | Document Quantian                     |                              |                                                                       |                 |   |
| Traveler Type Code               | : Employee                       |                                       |                              |                                                                       |                 |   |
| Last Update                      | : 02/05/2016                     |                                       | * Description:               |                                                                       |                 |   |
| Updated By                       | : epillsbu@colostate.edu         |                                       | Description                  |                                                                       | Explanation:    |   |
| First Name                       | : ERIN                           | 0                                     | rganization Document Number: |                                                                       | - April 1 and 1 |   |
| Middle Name                      | : PILLSBURY                      |                                       | gunzeton potenten rumper     |                                                                       |                 |   |
| Last Name                        | : MERCURIO                       |                                       |                              |                                                                       |                 |   |
| Employee IC                      | : 827873264                      | Traveler Section                      | ▼ hide                       |                                                                       |                 |   |
| Primary Department Code          | : CO-6003                        |                                       |                              |                                                                       |                 |   |
| Driver's License Number          | :                                |                                       |                              |                                                                       |                 |   |
| Driver's License State           | :                                | Traveler                              |                              |                                                                       |                 |   |
| Driver's License Expiration Date |                                  | Traveler Lookup:                      |                              |                                                                       |                 | 9 |
| Motor Vehicle Record Check       | : No                             |                                       |                              |                                                                       |                 |   |
| Date Of Birth                    | : 01/01/1900                     | Edit Doquest                          | - hida                       |                                                                       |                 |   |
| Citizenship                      | : United States                  | cuit request                          | - IIIIC                      |                                                                       |                 |   |
| Non Resident Alier               | : No                             | r Ja Desmand                          | _                            |                                                                       | _               |   |
| Gender                           | : Female                         | Ealt Request                          |                              |                                                                       |                 |   |
| Default Accounting               |                                  | Notification to resign from arranger: |                              |                                                                       |                 |   |
| Chart Code                       | : CO - Colorado State University |                                       |                              | Please delegate authority to initiate the travel authorization for vo |                 |   |
| Account Number                   | : 1356620                        |                                       |                              | trip.                                                                 |                 |   |
| Sub-Account Number               | :                                | Dequest to become an arranger         |                              | Please delegate authority to initiate the travel Reimbursement,       |                 |   |
| Project Code                     | :                                | Request to become an arranger.        |                              | Entertainment and Relocation documents for your trip.                 |                 |   |
| Address                          |                                  |                                       |                              | Primary Arranger                                                      |                 |   |
| Street Address Line              | : 6003 CAMPUS DELIVERY           |                                       |                              |                                                                       |                 |   |
| Street Address Line2             | :                                |                                       |                              |                                                                       |                 |   |
| City Name                        | : FORT COLLINS                   | Ad Hoc Recipients                     | ▶ show                       |                                                                       |                 |   |
| State                            | : CO                             |                                       |                              |                                                                       |                 |   |
| Zip Code                         | : 80523                          | Poute Log                             | > show                       |                                                                       |                 |   |
| International Postal Code        | :                                | Route Log                             | 7 anon                       |                                                                       |                 |   |
| Country                          | : United States                  |                                       |                              |                                                                       |                 |   |
| Contact Info                     |                                  |                                       |                              |                                                                       |                 |   |
| Phone Number                     | : 970-491-6752                   |                                       |                              | (submit)(save)(close)(cancel)                                         |                 |   |
| Emai                             | : ERIN.MERCURIO@COLOSTATE.EDU    |                                       |                              |                                                                       |                 |   |

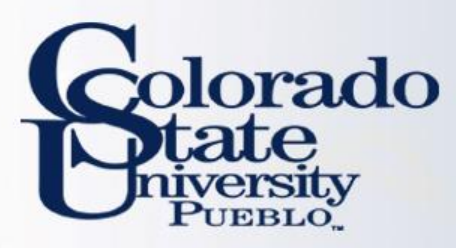

## **Travel Authorization (TA)**

- Travel Authorization (TA) documents are completed prior to a trip taking place. TA documents include the name of traveler, estimated travel dates and estimated costs.
  - Current Process: The TRAF is completed
- Travel Authorization documents are required for:
  - In State Travel that includes Ghost Card purchases
  - Out of State Travel
  - International Travel
  - All Travel Advances
  - All No Cost trips (note you cannot submit a \$0.00 trip, you will need to recognize a Travel Authorization for \$0.01)
  - Travel Authorization documents are NOT required for:
    - General In State Travel (cannot include Ghost Card Purchases or Travel Advances)

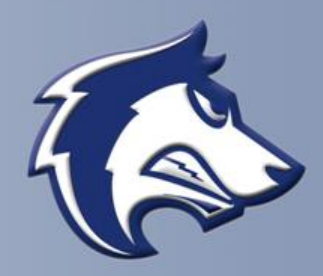

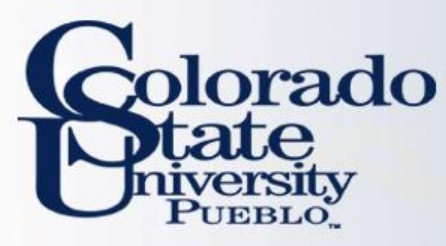

# **Travel Reimbursement (TR)**

#### Travel Reimbursement (TR)

- Travel Reimbursement (TR) documents are completed after a trip has taken place and receipts have been received.
  - Current Process: Travel Reimbursement Sheet is completed
- The TR document can be created by:
  - Pulling a Finalized Travel Authorization (TA) in Kuali and creating a "new reimbursement" off of that TA document
  - By clicking on the Travel Reimbursement (TR) document in the system. This can only be done for general In State Travel (cannot include Ghost Card Purchases or Travel Advances)

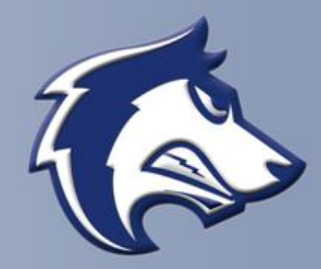

# Golorado Travel Reimbursement (TR) Example

#### Let's practice preparing an In State Travel Reimbursement

- Complete TR Example #1 of Example Handout
  - In-State travel does not require a Travel Authorization (TA) unless there is Ghostcard airfare or a travel advance
  - Do not submit the document yet! Lets "save" the document and look at the route log

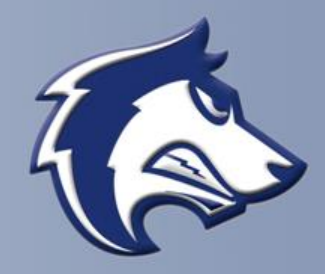

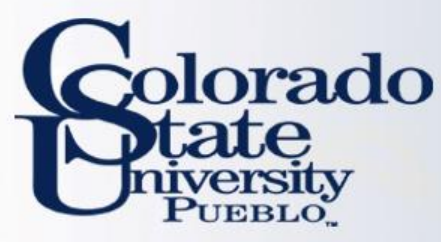

## Did you look at the route log?

#### TR Document for In-State Travel w/ no airfare or advance

- Travel Arranger prepares document and the general system routing includes:
  - Routes to traveler for approval
  - Routes to Fiscal Officer for approval
  - Routes to Travel Department for processing (the Travel Department it routes to automatically is Fort Collins
- Ad hoc Groups
  - TRAV-Pxxx will need to be ad hoc in the ad hoc group section for department approval
  - Pueblo Travel will need to be ad hoc in the ad hoc group section for department approval

| Ad Hoc Recipients vide | \                |               |         |
|------------------------|------------------|---------------|---------|
|                        |                  |               |         |
|                        |                  |               |         |
| Ad Hoc Recipients      |                  |               |         |
| Person Requests:       |                  |               |         |
| * Action Requested     | * Person         |               | Actions |
|                        |                  |               |         |
| APPROVE V              |                  |               | add     |
|                        |                  |               |         |
| Ad Hoc Group Requests: |                  |               |         |
| * Action Requested     | * Namespace Code | * Name        | Actions |
|                        |                  |               | add     |
| AFFROVE                |                  | 9             | ddd     |
| APPROVE V              | KFS-TEM          | TRAV-P300     | delete  |
|                        |                  |               |         |
| APPROVE V              | KR-WKFLW         | Pueblo Travel | delete  |
|                        |                  |               |         |

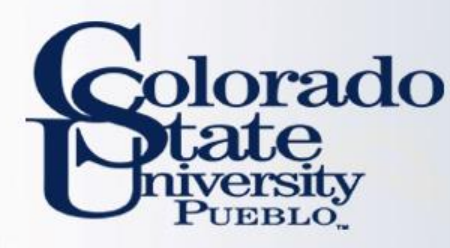

# **TRAV-Pxxx** Approvers

#### TRAV-Pxxx: Departmental travel approver

- TRAV-Pxxx will need to approve the travel document
  - Pxxx is the department the traveler resides in
  - i.e. if the traveler is in the purchasing department it is TRAV-P304
- To add an TRAV-Pxxx approval:
  - Attach an email approval under the notes/attachments section of document or
  - "Ad hoc" approve the TRAV-Pxxx. This only needs to be done one time for each trip (either on the TA or on the TR), unless the traveler is also the fiscal officer

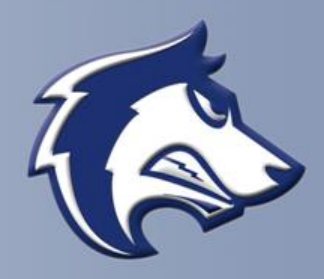

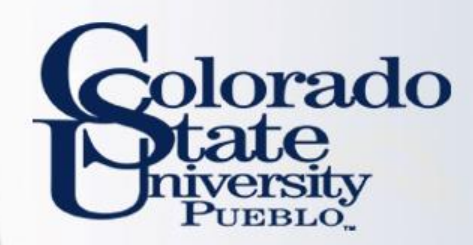

# Questions?

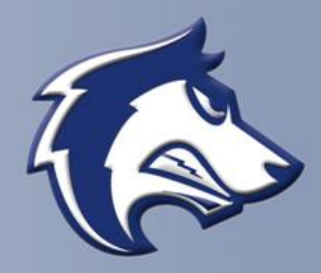